#### 예방접종등록관리정보시스템 설치과정(1)

| 🛜 질병보건통합관리시스템                                                                                                    | 029.144        | 100 (200 MIN (200 MIN) | 👆 내정보 🕕 광지사항 | [] 시스뜸별 달당자 안내 및 사용자 매뉴얼 보기 | 안내문의 02)358-1420 |        |
|----------------------------------------------------------------------------------------------------|----------------|------------------------|--------------|-----------------------------|------------------|--------|
|                                                                                                    |                |                        |              |                             |                  |        |
| □ 권한1부가정보관리<br>□ 업무연락<br>□                                                                                                    |                | 밥관리시스템 로그인             | · 후 "인터넷예    | 방접종등록"클릭                    |                  | MORE > |
| 비행 일두에 방접 중시권사업                                                                                                    | 뉴 제목           | 등록일                    | 변호           | 제목                          | 작성자              | 작성일    |
| □] 비용상환결과확인<br>(코·] 행정지원                                                                                                    | 기 부 인증 관련 알림.  | 2012-10-10 16:10:13    |              |                             |                  |        |
| □ □ B형간염주산기감염<br>□ □ □ 예방접종안전관리                                                                                                    | 스템 미용안내        | 2012-08-23 10:08:38    |              |                             |                  |        |
| (Key) and a second structure of the second second | 5템 오류시 처리방법 관련 | 2012-07-18 13:07:59    |              |                             |                  |        |
|                                                                                                    |                |                        |              |                             |                  |        |
|                                                                                                    |                |                        |              |                             |                  |        |
|                                                                                                    |                |                        |              |                             |                  |        |
|                                                                                                    |                |                        |              |                             |                  |        |
|                                                                                                    |                |                        |              |                             |                  |        |
|                                                                                                    |                |                        |              |                             |                  |        |
|                                                                                                    |                |                        |              |                             |                  |        |
|                                                                                                    |                |                        |              |                             |                  |        |
|                                                                                                    |                |                        |              |                             |                  |        |
|                                                                                                    |                |                        |              |                             |                  |        |
|                                                                                                    |                |                        |              |                             |                  |        |
|                                                                                                    |                |                        |              |                             |                  |        |
|                                                                                                    |                |                        |              |                             |                  |        |
|                                                                                                    |                |                        |              |                             |                  |        |
|                                                                                                    |                |                        |              |                             |                  |        |
|                                                                                                    |                |                        |              |                             |                  |        |

#### 예방접종등록관리정보시스템 설치과정(2)

| ▶ 질병보건통합관리시스템 | 서울<br>추가기능 석치 <sup>위협정(W)</sup><br>알림 표시줄 도움말(I)                                                                                                    |          |
|---------------|----------------------------------------------------------------------------------------------------|----------|
|               | 안내문의 02                                                                                                    | 358-1420 |
|               | '프로그램 설정을 위해 Xplatform을 설치하고 있습니다.         * 암호화 프로그램 설치여부를 묻는 보안경고창이 나타나면 반드시 "예"를 선택하여 주시기 바랍니다.         * 안호화 프로그램 설치여부를 묻는 보안경고창이 나타나면 반드시 "예"를 선택하여 주시기 바랍니다.         * 안호차 프로그램 설치여부를 묻는 보안경고창이 나타나면 반드시 "예"를 선택하여 주시기 바랍니다.         * 안호차 프로그램 설치여부를 묻는 보안경고창이 나타나면 반드시 "예"를 선택하여 주시기 바랍니다.         * 안호차 프로그램 설치여부를 묻는 보안경고창이 나타나면 반드시 "예"를 선택하여 주시기 바랍니다.         * 안토가 가서비스팩2 사용자께서는 주소 표시줄 이러 경고문구"이 사이트에서 여기를 클릭하십시오"를 선택하시며, ACTIVE × 컨트롤을 설치하시기 바랍니다. |          |
| 2             | • 프로그램 설치가 정상적이지 않을 경우에는 문의하기를 통해 질문 하시면 신속히 답변을 드리겠습니다.                                                                                                    |          |
|               |                                                                                                    |          |

#### 예방접종등록관리정보시스템 설치과정(3)

| 질병보건통합관리시스템      | 로그 바운 내 레보 🕒 중지사항 🖾 FAQ                                                                      |
|------------------|----------------------------------------------------------------------------------------------|
| 추가기능 설치 후 "메뉴열기" | → "예방접종관리" → "인터넷예방접종등록" 클릭 안내문의 02)358-1420                                                 |
| <b>Ⅰ</b><br>≫    |                                                                                              |
| 매<br>뉴<br>보      |                                                                                              |
| 2                | ternet Explorer - 보안 경고                                                                      |
|                  | 이 소프트웨어를 설치하시겠습니까?                                                                           |
|                  | 게시자: <u>TobeSoft Co., Ltd.</u>                                                               |
|                  | ▲ 자세한 옵션 보기( <u>0</u> ) 설치( <u>1</u> ) [설치 안 함( <u>D</u> )]                                  |
|                  | ·····································                                                        |
|                  | ·····································                                                        |
|                  | 선택하시며, ACTIVE X 컨트롤을 설치하시기 바랍니다.<br>• 프로그램 설치가 정상적이지 않을 경우에는 문의하기를 통해 질문 하시면 신속히 답변을 드리겠습니다. |
| "o               | 다네에바저조드로" 크리 ㅎ 나오느 프리그래 하며에서 "성치" 버트 크리                                                      |
|                  | ㅋ걋엥ᆸᆼᆼᆨ ᆯᆨ ᅮ 딕ᆂᆫ 프로그림 되신에지 ᆯ지 비는 ᆯᆨ                                                          |
| 22               |                                                                                              |
|                  |                                                                                              |
|                  |                                                                                              |
|                  |                                                                                              |
|                  |                                                                                              |
| 완료               | 이 이 이 이 이 이 이 이 이 이 이 이 이 이 이 이 이 이 이                                                        |

#### 예방접종등록관리정보시스템 설치과정(4)

좋 질병보건통합관리시스템

🐌 질병관리본부

로그야옷 🧄 내정보 🕕 광지사장 🛄 FAQ

#### 프로그램 설치가 완료되면 "예방접종등록관리 정보시스템"실행

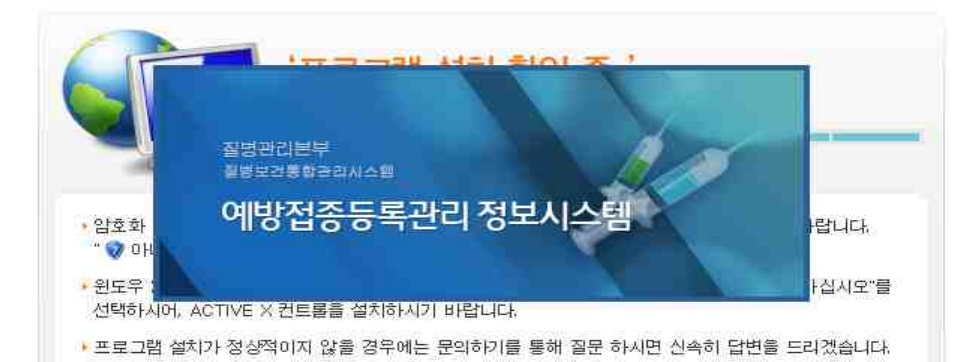

안내문의 02)358-1420

>

메뉴보기

# 폐렴구균 접종등록방법 및 절차

#### 예방접종등록관리정보시스템 홈화면

🔛 최근 6개월간 비용상환 내역

예방접종등록관리 정보시스템

#### 배뉴보가 🗸

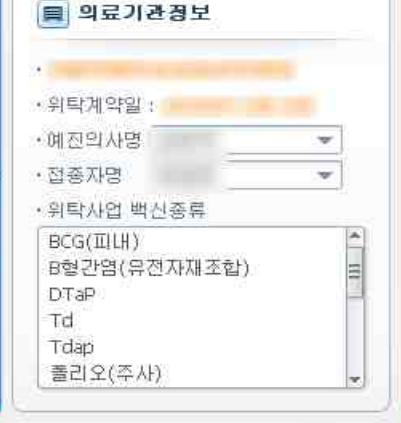

| 접종명          | 신청 | 접수      | 심사 | 지급 | 상환불가 | 지급액(원) |
|--------------|----|---------|----|----|------|--------|
| BCG(피내)      | З  | 0       | 0  | 0  | 0    | 0      |
| B형간염(유전자제조합) | 14 | 3       | 1  | 1  | 0    | 17,740 |
| DTaP         | 4  | 1       | 0  | 0  | 1    | C      |
| Td           | Q  | 0       | 0  | 0  | 0    | C      |
| Tdap         | Ũ  | 0       | 0  | 0  | 0    | C      |
| 플리오(주사)      | 2  | 0       | D  | 0  | 0    | t      |
| DTaP-IPV     | 14 | 3       | 2  | 0  | Ū    | C      |
| 수두           | 1  | 0       | 0  | 0  | 0    | C      |
| MMR          | 2  | 1       | 0  | 0  | Ū    | C      |
| 일본뇌염(사백신)    | 0  | 0       | 0  | 0  | 0    | C      |
| Hib          | 12 | 3       | 1  | 0  | 2    | C      |
| 함기           | 52 | a la la | 4  | 1  | 3    | 17,740 |

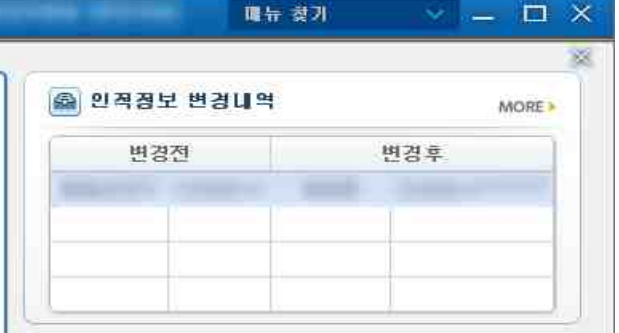

| 집풍명        | 피접종자명 | 주민등록번호        |
|------------|-------|---------------|
| BCG(IIILH) |       | 131001-4***** |
| DTaP       |       | 100824-4***** |
|            |       |               |

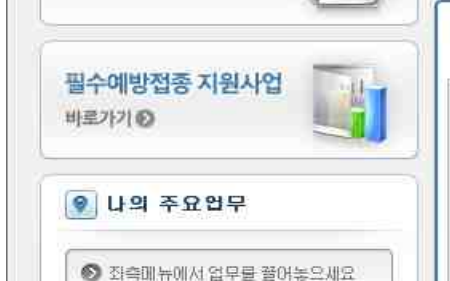

◎ 좌속메뉴에서 업무를 끌어놓으세요

◎ 좌측매뉴에서 업무를 줄어놓으세요

◎ 좌측메뉴에서 업무를 끌어놓으세요

예방접종등록 바르가기 (2)

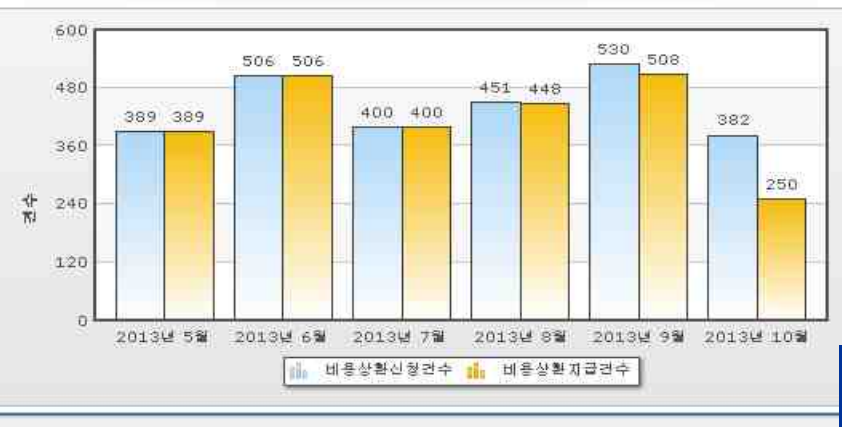

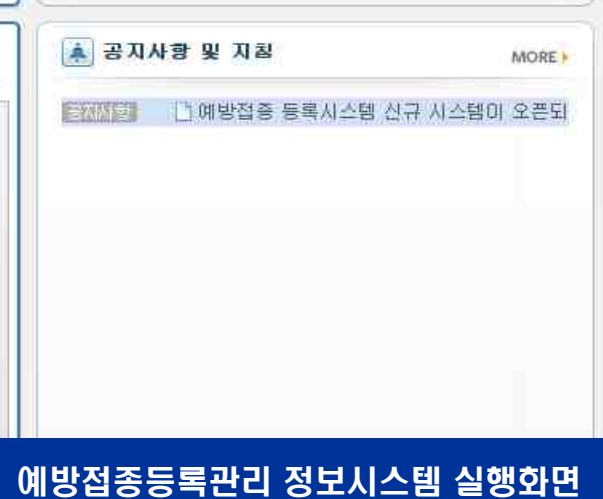

#### 예방접종등록관리 정보시스템 주요기능 – 예방접종등록(2)

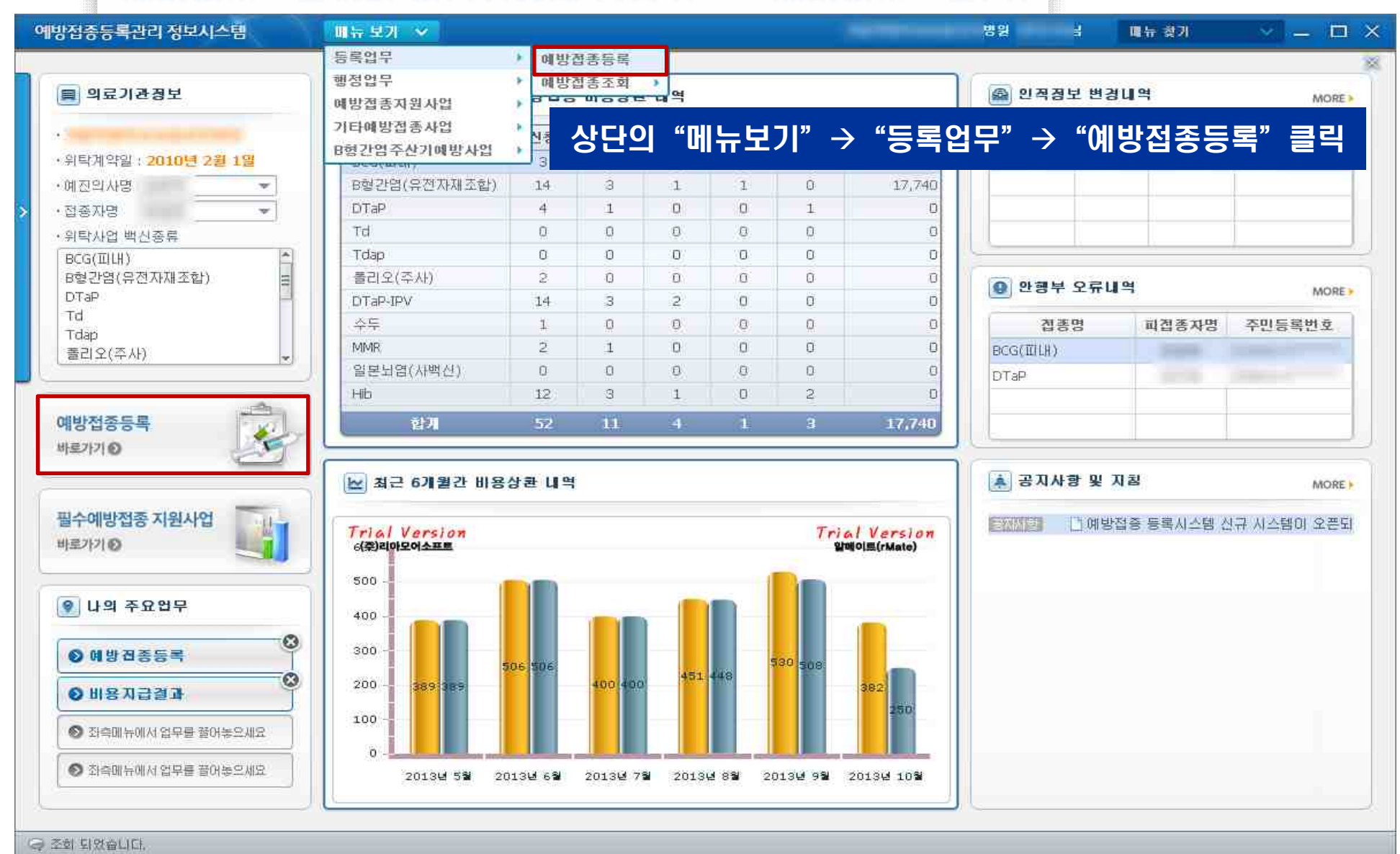

예방접종등록관리 정보시스템 주요기능 – 예방접종등록 메인화면(4)

| 등록업무 > 예방      | 방접종등록                                                                    |                 |                       |                                | 이ᄎᄂ     | ин ог            | 24        |            | 조회     | [Ľ] ? [)        |
|----------------|--------------------------------------------------------------------------|-----------------|-----------------------|--------------------------------|---------|------------------|-----------|------------|--------|-----------------|
| 검색조건 [피접종      | 자 주민등록번호 💌 · 피접종자 주민등록번호                                                 |                 | 인직 김수                 | 45                             | = 귀안    | 상모 입             | 4         |            |        |                 |
| ) 피접종자 검색      | 결과 인적미력조회 ① HELP 신규등록 저경                                                 | ) 표준예방접종 등록     | i म 📑 주십              | 21                             | 비용상환    | 자기관등록 [          | ]타기관등록    | 🔲 추가접충등    | 록 즐겨찾기 | 5 <b>द</b> म (X |
| 피전종자           | 미전종자주미번호 보호자 보호자주미번호                                                     | 피접종자성명          |                       | ħ                              | 내단 이건   | 데에 배요            | 가는 ?      | 성조기로       | 화이트    | 브               |
|                |                                                                          | 감염병명            | 백신명                   |                                |         |                  |           |            |        | - 4             |
|                |                                                                          | _               | 출리오(경구)               |                                | 1차(기초)  | 2차(기초)           | 3차(기초)    | 4차(추가)     |        |                 |
| 11 번역상보금축 :    | 입역야열 정보 중 《 표시가 있는 양독은 월수양독입니다.<br>· · · · · · · · · · · · · · · · · · · | 폴리오             | 풀리오(주사)               | -{ <b>\$</b> };                | 1차(기초)  | 2차(기초)           | 3차(기초)    | 4차(추가)     |        |                 |
| 피접종자구분         | ○ 비수리 ○ 지수리<br>○ 마동복지시설마동 ○ 관리번호발급자                                      | 디프테리아, 파상풍,     | DTaP-IPV              | (1)                            | 1차(기초)  | 2차(기초)           | 3차(기초)    | 추가         |        |                 |
| 피접증자성명         |                                                                          | 백월에, 월디 또<br>Hb | НЮ                    | (Ē)                            | 1차(기초)  | 2차(기초)           | 3차(기초)    | 4차(추가)     |        |                 |
| 주민등록변호         | Start Street Street Street & Street                                      | 10%/22%         | 폐렴구균                  | (B)                            | 1が(7(초) | 2차(기초)           | 3大ド(フレス)  | 4차(츠フト)    |        |                 |
| ·생년월일<br>쌍두이명패 | 이저저녁 거새 경규 화이                                                            | 폐렴구균            | (단백렬합)<br>폐렴구균        | m                              | 18      | 081              | 9-13-14-V | 323367 237 |        |                 |
| 보호자정보          |                                                                          | 홍역,유행성미하선염      | (23가다당질)              | -                              | 1-24    | 2.54             |           |            |        |                 |
| 피접층자뫄 관계       |                                                                          | .풍진             | 190906                | 100                            | 1245    | 2AE:             |           |            |        |                 |
| • 우편번호         |                                                                          | <u>수두</u>       | 슈투                    | (17)                           | 1회      | 2회               |           |            |        |                 |
| 상세주소           |                                                                          | A형간염            | A형간염                  | (#)                            | 171     | 2차               |           |            |        |                 |
| 휴대전화번호         |                                                                          |                 | 일본되염 사백신<br>(취뇌조직 유래) | •                              | 1차(기초)  | 2차(기초)           | 3차(기초)    | 4차(추가)     | 5차(추가) |                 |
| 이메일<br>이메일     |                                                                          | 일본뇌염            | 일본뇌염 사백신<br>(베로세포 유래) | 101                            | 1차(기초)  | 2차(기초)           | 3차(7)초)   | 4차(추가)     | 5차(추가) |                 |
| B형간염 주산기       |                                                                          |                 | 일본뇌염 생백신              | $\langle \overline{I} \rangle$ | 1차(기초)  | 2차(기초)           | 3차(추가)    |            |        |                 |
| 감염 예방사업        | ♥ 대상사일 경우 제크   클패지 모기                                                    |                 | 인플루엔자3가<br>(쳐울전종)     | (11)                           | 1초}     | 2차               |           |            |        |                 |
| 예방접종내역         | 잡종이락조회 예진                                                                | 인플루엔자<br>E      | 인플루엔자3가<br>(배년저조)     | ( <b>D</b> )                   | 매년      | 접종추가             |           |            |        |                 |
| 접종명            | 차수 접종기관 제조번호 접종일자                                                        | 신증후군출혈열         | 신증후군출혈열               | 100                            | 1차      | 2차-              | 3末 -      |            |        |                 |
|                |                                                                          |                 | 장티푸스(ㅋ그)              |                                | (法)     | 6 <del>8</del> 1 |           |            |        |                 |
|                |                                                                          | 장티푸스            |                       | _                              |         |                  |           |            |        |                 |

#### 예방접종등록관리 정보시스템 주요기능 - 즐겨찾기(5)

| 예방접종등록관리        | 정보시스템        | 배뉴 보기 💛            |           |           |             |                                                                                                    |                    | hind in the second second | -         | 興뉴 찾기       | ~       | - 🗆 ×   |
|-----------------|--------------|--------------------|-----------|-----------|-------------|----------------------------------------------------------------------------------------------------|--------------------|---------------------------|-----------|-------------|---------|---------|
| ☆ 예방접종등록        | ( ×          |                    |           |           |             |                                                                                                    |                    |                           |           | 書           | 메뉴 🍙    | 바로가기 👻  |
| 🖸 등록업무 > 예법     | 방접종동록        |                    |           |           |             |                                                                                                    |                    |                           |           |             | 조회      | 2?×     |
| · 검색조컨   피접종    | [자주민등록번호 ▼]  | · 피첩종자 주민동태        | [번호       | 1-1       |             |                                                                                                    |                    |                           |           |             |         |         |
|                 |              |                    |           | -         |             | 120.22                                                                                                    |                    |                           |           |             |         |         |
| ♥ 비접종차 곱책:      | 을까           | U HELP 2           | 서동독 사상    | Q IL;     | 오페망십종 등     | 等业                                                                                                    | 수산기                | IB성환 M/                   | [반등복 []타. | 개관<br>제작 같이 |         | ·가찾기 2일 |
| 즈거차             | ר ור ור ⊔⊂ ∧ |                    | 다 며이끼     |           | 2V198   11- |                                                                                                    |                    | 5독민오                      | 篇/        |             | ana I   |         |
| 들거엿             | ᄭᄭᇹᅙ         | 기공이어 에칠<br>기타      | 5 강편이     |           | 감염병명        | 백신명                                                                                                    | 1차                 | 2차                        | 3차        | A.          | 5차      | 6차      |
| · 집중이           | 는 집종만 신      | 길띅                 |           |           | 즐겨찾기        |                                                                                                    |                    |                           |           |             |         |         |
| 파접증자구분*         | 이 이동복지 시설이동. | ○ 피국는<br>○ 과리비중방극자 |           |           |             |                                                                                                    |                    |                           |           |             | 저장      | 쳙소      |
| 피접증자성명*         | 외국뿡          |                    |           |           |             | 전체                                                                                                    |                    | BCG(IIILH)                |           | BCG(31      | 0)      |         |
| 주민등록변호*         |              | _<br>              | 것음)       |           |             |                                                                                                    | 래)                 |                           | (샵조ा자7    | DTaP        |         |         |
| 생년월일*           | P [0:0]      |                    | 5-1-10-   | 디프        |             | Td                                                                                                    |                    | 🛄 T.dap                   |           | 플 폴리오(3     | 경구)     | -       |
| 쌍둥미몇째           | 🔲 쌍둥미일 경우 체크 | 1 *                |           |           |             | 🗌 폴리오(주사)                                                                                                    |                    | 💟 DTaP-IPV                |           | [] 수두       |         |         |
| 보호자정보           | 외국인뿌용 /      | +                  |           |           |             | MMR .                                                                                                    |                    | mr.                       |           | 🔲 홍역        |         |         |
| 피접증자와 관계        | [里 ]         |                    |           | 티프        |             | 🗍 풍진                                                                                                    |                    | 🗍 일본뇌염(샤백                 | 선)        | 🗌 일본뇌염      | (생백산)   |         |
| 우편번호*           |              | 12 Per 142 1 Per   |           |           |             | 📃 인플루엔 자3가                                                                                                    |                    | 🛄 신종후군출혈(                 | 3         | 고민포스        | .(골그)   |         |
| 상체주소            |              |                    |           | 홍역        | 표시접종        | □ 장티푸스(주사)                                                                                                    |                    | III Hib                   |           | 폐렴구균        | E(단백결합) |         |
| 휴대전화번호          |              | 🔄 🕒 🗹 문자수신동의       | l         |           |             |                                                                                                    | 다당질)               | 로타바이러스(                   | 로타릭스)     | 이비크토        | 러스(로타텍) |         |
| 집 전화변호          |              | <u></u>            |           |           |             | │ A형간염                                                                                                    |                    | [] 인유두종바이려                | 버스(가다실)   | 1 안유두경      | 비아러스(서비 | [뤼스)    |
| 이메일             |              |                    |           |           |             | - 수박구균                                                                                                    |                    | [] 내상포신                   |           | B평간염        | Hb 혼합   |         |
| B형 수산기 사업       | □ 대상사일 경우 제크 |                    |           |           |             | [_]ртан-нерв                                                                                                    |                    | □ 종혈                      |           |             |         |         |
| <b>◎</b> 예방접종배역 |              | 18                 |           | 신         |             |                                                                                                    |                    |                           |           |             |         |         |
| 접종명             | 차수 접종기       | 관 제조번호             | 접종일자 🛔    |           |             |                                                                                                    |                    |                           |           |             |         |         |
| EXEG(IIII))     | 1            | 110020B            | 281130716 |           | <u></u>     |                                                                                                    |                    |                           |           |             |         |         |
| B정간역(형장오래)      | 1 1          | 5.99.0324          | 20130806  |           | 🗊 체크된       | 접종미 화면에 표시됩                                                                                                    | SLIEF.             |                           |           |             |         |         |
| (               | -            | 100000             | 2010010   | $\square$ |             | and the second second | 119+423 === 42371. |                           |           |             |         |         |

🥥 조회 되었습니다.

질병관리본부

| 예방접종등                                                   | 디 성모시스템 배뉴 보기 🗡                                     |                   |                     | _   | _            |            |            | 배뉴 찾기  | X    | – 🗆 ×                                         |
|---------------------------------------------------------|-----------------------------------------------------|-------------------|---------------------|-----|--------------|------------|------------|--------|------|-----------------------------------------------|
|                                                         | ·록 × 예방접중등록내역 ×                                     |                   |                     |     |              |            |            | 홂      | 배뉴 🍙 | 바로가기 🔻                                        |
| 등록업무 > (                                                | 예방접종등록                                              |                   |                     |     |              |            |            |        | 조회   | 2?×                                           |
| 검색조건 피집                                                 | · 파접종자 주민등록번호 ▼ · 파접종자 주민등록번호                       | and second second |                     |     |              |            |            |        |      | <u>, , , , , , , , , , , , , , , , , , , </u> |
|                                                         |                                                     | 0                 |                     |     |              |            |            |        |      |                                               |
| 9 피접종자 감                                                | 색결과 안직이력조회 🕕 HELP 신규등록 저장                           | ◎ 표준예방접종 등        | 록표 🛄 주신             | 101 | 비용상환         | 자기관등록 [    | _ 타기관등록    | 추가접중등록 | 즐겨찾기 | 등록표 🔀                                         |
| 피접증자                                                    | 山접종자주민변호 보호자 보호자주민변호                                | 피접종자성명            |                     | 104 | 주민등록번호       | 17         | 실제성        | 병년월일 1 |      |                                               |
|                                                         |                                                     | 감염병명              | 백신명                 |     | 1차           | 2차         | 3차         | 4차     | 5차   | 6차                                            |
| N. el ministra el este                                  |                                                     | B형간염              | B형간염<br>7으까지대조하     | B   | 2008.12.31   | 2008.06.23 | 2008.07.29 |        |      |                                               |
| 1) 인식상모등=                                               | : '입력하실 상모 등 '* 표시가 있는 항복은 필수항복입니다.                 |                   | 폐렴구균                | 16  | 1차(기초)       | 2차(기초)     | 3차(기초)     | 4차(추가) |      |                                               |
| • 피접중자구분                                                | ····································                | 폐렴구균              | (연백철법)<br>폐렴구균      | P   | 2014 01 02   | ्यत्ता     |            |        |      |                                               |
| • 피접종자성명                                                |                                                     |                   | (23가다당질)<br>인플루엔자3가 |     | 2014/01/02   | 641        |            |        |      |                                               |
| <ul> <li>주민동록번호</li> </ul>                              | Frank Contract Contractor Contractor                | 인플루멘자             | (처음접종)              | 6   | 2006.11.13   | 2자         |            |        |      |                                               |
| • 생년월일                                                  |                                                     |                   | (매년접종)              | B   | 2014, 10, 29 | 접종추가       |            |        |      |                                               |
| 쌍둥미몇째                                                   |                                                     |                   |                     |     |              |            |            |        |      |                                               |
| 보호자정보                                                   |                                                     |                   |                     |     |              |            |            |        |      |                                               |
| 파접종자와 관기                                                |                                                     |                   |                     |     |              |            |            |        |      |                                               |
| • 무편변호                                                  |                                                     |                   |                     |     |              |            |            |        |      |                                               |
| 상세주소                                                    |                                                     |                   |                     |     |              |            |            |        |      |                                               |
| 휴대전화변경                                                  |                                                     |                   |                     |     |              |            |            |        |      |                                               |
| CT T THE ARE POST AND T                                 |                                                     |                   |                     |     |              |            |            |        |      |                                               |
| 집 전화번호                                                  |                                                     |                   |                     |     |              |            |            |        |      |                                               |
| 집 전화번호<br>이메일                                           |                                                     |                   |                     |     |              |            |            |        |      |                                               |
| 집 전화변호<br>이메일<br>8형간염 주산기<br>감염 예방사업                    | · · · · · · · · · · · · · · · · · · ·               |                   |                     |     |              |            |            |        |      |                                               |
| 집 전화번호<br>이메일<br>8형간염 주산기<br>감염 예방사업<br>2 예방접종대역        | · 대상자일 경우 체크<br>1 접종미력조회 배진표                        | E                 |                     |     |              |            |            |        |      |                                               |
| 집 전화번호<br>이메일<br>8형간염 주산기<br>감염 예방사업<br>0 예방접종대역<br>접종명 | □ 대상자일 경우 체크<br>1 전종미력조회 해진표<br>차수 접종기관 제조변호 접종일자 ▲ | <b>K</b>          |                     |     |              |            |            |        |      |                                               |
| 집 전화번호<br>이메일<br>8형간염 주산기<br>감염 예방사업<br>이 애방접종대역<br>접종명 | ☐ 대상자일 경우 체크<br>【                                   | Į.                |                     |     |              |            |            |        |      |                                               |

#### 예방접종등록관리 정보시스템 주요기능 – 인적등록(7)

| 예빙   | '접종등록관리 정보    | 시스템 🛄 뉴                                       | 보기 💙       |              |                   |                         | ■ 行                       | ✓ = □ ×                 |
|------|---------------|-----------------------------------------------|------------|--------------|-------------------|-------------------------|---------------------------|-------------------------|
| 俞    | 예방접종등록 🛛      | 1                                             |            |              |                   |                         | 客 III ት                   | , ☆ 바로가기 ▼              |
| 0    | 등록업무 > 예방꿥종   | 5 <b>동</b> 록                                  |            |              |                   |                         |                           | 조회 [2] ? ×              |
| · 21 | 색조건   피접증자 주[ | 민동록번호 👻 • 피종                                  | 경중자 주민등록번  | ≤            |                   |                         |                           |                         |
| G    | ◎ 피접종자 검색     | 결과                                            |            | HELP 신규등록 제장 | ᅨᄭᄀᅁᅒ             | 드루    "시ㄱ드루             | " ше за                   | 즐겨찾기 🕅                  |
|      | 피접종자          | 피접종자주민번호                                      | 보호자        | 보호자주민번호      | ι. 연π 전역          |                         | : 미근 글=                   | T                       |
| 100  |               |                                               |            |              | 명 백신명<br>2. "인적정보 | 1차 2차 3차<br>건등록" 화면에 등록 | <sup>4차</sup> 5<br>할 신규인격 | <sup>차 6차</sup><br>덕 정보 |
|      | 🕴 인적정보등록 :    | 입력하실 정보 중 '*' 표                               | E 시가 있는 항목 | 은 필수항목입니다.   | 입력 우 /            | 서상버튼 클릭                 |                           |                         |
|      | 피접증자구분*       | <ul> <li>● 내국인</li> <li>○ 마동복지시설마동</li> </ul> | ○외국민       |              |                   |                         |                           |                         |
|      | 피접종자성명*       | 테스트                                           |            |              |                   |                         |                           |                         |
| 1    | 주민등록번호*       | -                                             | 🚺 🗔 신생마(국  | 뜨민번호 없음)     |                   |                         |                           |                         |
| 현명   | 생년뒬일*         | 12.2                                          |            |              |                   |                         |                           |                         |
|      | 쌍둥미몇째         | 🛄 쌍둥미일 경우 체크                                  | 1 -        |              |                   |                         |                           |                         |
| 2    | 보호자정보         | []/[]                                         | ]+[        |              |                   |                         |                           |                         |
| 44   | 피접증자와 관계      | 본인 💌                                          |            |              |                   |                         |                           |                         |
| 100  | 무편번호*         | 137 - 846 🔍 🚺                                 |            | 1.000.00     |                   |                         |                           |                         |
| E    | 상세주소          |                                               |            |              |                   |                         |                           |                         |
|      | 휴대전화번호        |                                               | [] 🔁 🗍 문지  | F주신동의        |                   |                         |                           |                         |
| Ē    | 집 전화번호        | -                                             |            |              |                   |                         |                           |                         |
|      | 이메일           |                                               |            |              |                   |                         |                           |                         |
|      | B형 주산기 사업     | 🗍 대상자일 경우 체크                                  | 1          |              |                   |                         |                           |                         |
| 9.8  | 지 디어스테이       |                                               |            |              |                   |                         |                           |                         |

질병관리본부

| 18입중중옥간대 8포시-            | Ξ μπ ± //                        | <u> </u>          |                           |            |            |            |            | पण २०     | X    |        |
|--------------------------|----------------------------------|-------------------|---------------------------|------------|------------|------------|------------|-----------|------|--------|
| 에 방접종등록 × 에              | 방접종등록내역 🗙                        |                   |                           |            |            |            |            | 홂         | 開告 俞 | 바로가기 🔻 |
| 등록업무 > 예방접종등록            |                                  |                   |                           |            |            |            |            |           | 조회   | [2]?]× |
| · 검색조건   피접종자 주민등록       | 특번호 ▼ ・ 미접종자 주                   | 민등록변화             |                           |            |            |            |            |           |      |        |
| 9 피접종자 검색결과              | 인적이력조회 🕕 HE                      | LP 신규등록 저장        | ◎ 표준예방접종 등록표              | [] 주산기     | 📕 비용상환     | 자기관등록 [    | ]타기관등록 [   | 추가접종등록    | 즐겨찾기 | 등록표 🕅  |
| 미접증자 미접증자격               | 유민변호 보호자                         | 보호자주민번호           | 피접층자성명                    |            | 주민등록번호     |            | 실제성        | 명년월일 1    |      | - Hart |
|                          |                                  | 14                | 21-01-131 01              | 빠시며        | 174        | 2克         | 374        | 47        | 574  | 67     |
|                          |                                  |                   |                           |            | 2008.12.31 | 2008.06.23 | 2008.07.29 |           | 2.4  | 074    |
| 🕑 민적정보등록 : 입력하실 정        | 성보 중 '"' 표시가 있는 항목은              | 등록알               | 맥신의 자 <u>수</u>            | 클릭         | 1+1/21+1   | 071/71 21  | o∓L/#1 ≠ \ | Aモレ(ネット)  |      |        |
| • 피접중자구분 🔘 내국인           | ○ 외국인<br>지시석아동 ○ 관리버ㅎ받구기         | 7.                | 배임구전 1                    | 렵구균        | 2014.01.00 | 2AP(7122)  | 24(2122)   | HV47-5717 |      |        |
| • 피접종자성명                 | 에방집중등록                           | 39.               |                           | STUTIERSIN | 2014:01:02 | 24         | ×          |           |      |        |
| • 주민등록번호                 | Contraction of the second second |                   |                           | 0          | 가음전종 예정    | 의 아내       |            |           |      |        |
| • 생년월일                   | • 접종명/접종차수                       | 폐렴구균(23가다님        | 방질) / 2                   | ( )        | 지금은에는      | EE 1       | HA A       |           |      |        |
| 쌍둥미몇째 [                  | • 제조(LOT)번호                      |                   | 등록된백선                     |            | 83         | 8          | MA         |           |      |        |
| 보호자정보 [                  | • 백신평/제조사                        | F                 | 1                         |            |            |            |            |           |      |        |
| 피접종자와 관계 [               | • 예지의사/정종기과                      | 1000 C            | 1.5                       | 0          |            |            |            |           |      |        |
| <ul> <li>우편번호</li> </ul> | . 저조자며(저조) 101                   |                   |                           |            |            |            |            |           |      |        |
| 상세주소 [                   | • USV/3/USUU                     | Conversion (1988) | ( <u>''''''''''</u> )     |            |            |            | *          |           |      |        |
| 휴대전화번호 [                 | • 접종될 사/접종망법                     | 2015-06-18        | 12 <u>4</u> 4241 <b>*</b> |            |            |            |            |           |      |        |
| 집 전화번호 [                 | 접종부위/용량                          | 삼각근               | ▼ /(0.5ml ▼               |            | 20         | 15.06      | E          |           |      |        |
| 미메일                      | 비용산화 시청                          |                   |                           | <u></u>    | 월 화        | 수 목        | 금토         |           |      |        |
| B형간염 주산기                 | 1000000                          |                   |                           |            | 1 2        | 3 4        | 5 6        |           |      |        |
| 감염 예망사업                  | 적기집중대무/기간                        | 판단곳앏              |                           | 7          | 8 9        | 10 11      | 12 13      |           |      |        |
| ◎ 해방접종태역                 | outries and a                    |                   | - AN                      | 2연력 14     | 15 16      | 17 18      | 19 20      |           |      |        |
| 접종명 차수                   | 의학적 소견 /<br>기타 사의                |                   |                           | 21         | 22 23      | 24 25      | 26 27      |           |      |        |
|                          | STEL SWIT                        |                   | ٨.                        | 28         | 29 30      |            |            |           |      |        |
|                          |                                  |                   | C 등록 색                    | 취소         |            |            |            |           |      |        |
|                          |                                  |                   |                           |            | - 전        | 종한 전       | 종정벽        | 김 입력      |      |        |

#### 예방접종등록관리 정보시스템 주요기능 - 접종등록(9)

③ 다음접종 예정일 만내

접종명

2015.06

회 수 목

차수

F

금토

20

27

5 6

12 13

19

26

|                                                              |                       |                            | 00                 | 음접                      | 좀 매전                    | 경말 인                     | t H                      |                          |                          |
|--------------------------------------------------------------|-----------------------|----------------------------|--------------------|-------------------------|-------------------------|--------------------------|--------------------------|--------------------------|--------------------------|
| 접종명/접종자수                                                     | 페럼구균(23가다당실)          | /12                        |                    |                         | 접종                      | 명                        |                          | 3                        | 44                       |
| 제조(LOT)번호                                                    | N3642                 | 등록된쯱신                      |                    |                         |                         |                          |                          |                          |                          |
| 백신명/제조사                                                      | 프로디왁스-23              | / 한국 엠메스티 주                |                    |                         |                         |                          |                          |                          |                          |
| 예진의사/접종기관                                                    | THE R. LEWIS          | Q                          |                    |                         |                         |                          |                          |                          |                          |
| 접종자명/접종나이                                                    | 199                   |                            |                    |                         |                         |                          |                          |                          |                          |
|                                                              |                       |                            |                    |                         |                         |                          |                          | _                        |                          |
| 접종일자/접종방법                                                    | [20] <u>등</u> 독       | 흰맥신 버릇                     |                    |                         |                         |                          |                          |                          |                          |
| 접종일자/접종방법<br>중부위/용량                                          |                       | 된맥신 버튼                     |                    |                         |                         | 0                        | 6                        |                          |                          |
| 접종일자/접종방법<br>종부위/용량<br>용상환 신청                                |                       | 흰맥신 버튼                     |                    | 智                       | 화                       | <b>و</b>                 | 6<br>목                   | 78                       | E H                      |
| 접종일자/접종방법<br>종부위/용량<br>용상환 신청                                |                       | 흰맥신 버튼                     |                    | 智 1                     | 화<br>2                  | 0<br>ج<br>ع              | 6<br>목<br>4              | cn ali                   | )<br>王<br>田<br>6         |
| 접종일자/접종방법<br>종부위/용량<br>용상환 신청<br>기접종여부/기간                    |                       | 된맥신 버튼                     | 일<br>7             | 智<br>1<br>8             | 화<br>2<br>9             | 中<br>3<br>10             | 6<br>목<br>4<br>11        | 18<br>5<br>12            | )<br>E<br>6<br>13        |
| 접종일자/접종방법<br>종부위/용량<br>용상환 신청<br>기접종여부/기간<br>한적 소겨 /         | 201 등 독<br>관객<br>판단못함 | ·된맥신 버튼<br><sup>까유입력</sup> | 일<br>7<br>14       | 智<br>1<br>8<br>15       | 환<br>2<br>9<br>16       | 4<br>7<br>3<br>10<br>17  | 6<br>¥<br>4<br>11        | 금<br>5<br>12<br>19       | )<br>5<br>13<br>20       |
| 접종일자/접종방법<br>종부위/용량<br>용상환 신청<br>기접종여부/기간<br>학적 소견 /<br>타 사유 | 201 등 독<br>삼·<br>관단못합 | ·원맥신 버턴                    | 일<br>7<br>14<br>21 | 월<br>1<br>8<br>15<br>22 | 화<br>2<br>9<br>16<br>23 | 4<br>3<br>10<br>17<br>24 | 6<br>4<br>11<br>18<br>25 | ₹<br>5<br>12<br>19<br>26 | E<br>6<br>13<br>20<br>27 |

🐌 질병관리본부

예방접종등록

• 접종명/접종차수

• 제조(LOT)번호

• 백신명/제조사

접종부위/용량

비용상환 신청

의학적 소견 /

기타 사유

적기접종며부/기간

예진의사/접종기관
 접종자명/접종나미
 접종일자/접종방법

폐렴구균(23가타당질)

2015-06-18 🛗 / 근육주사 🛛 👻

👻 / 0.5ml 👻

N3642

삼각근

판단못함

표구디안스 23

1/2

등록된백신

/ 하군 앱에 스티 주

0

접종정보입력 후

Ē

Н

2 등록 삭제 취소

4

일 월

클릭

28 29 30

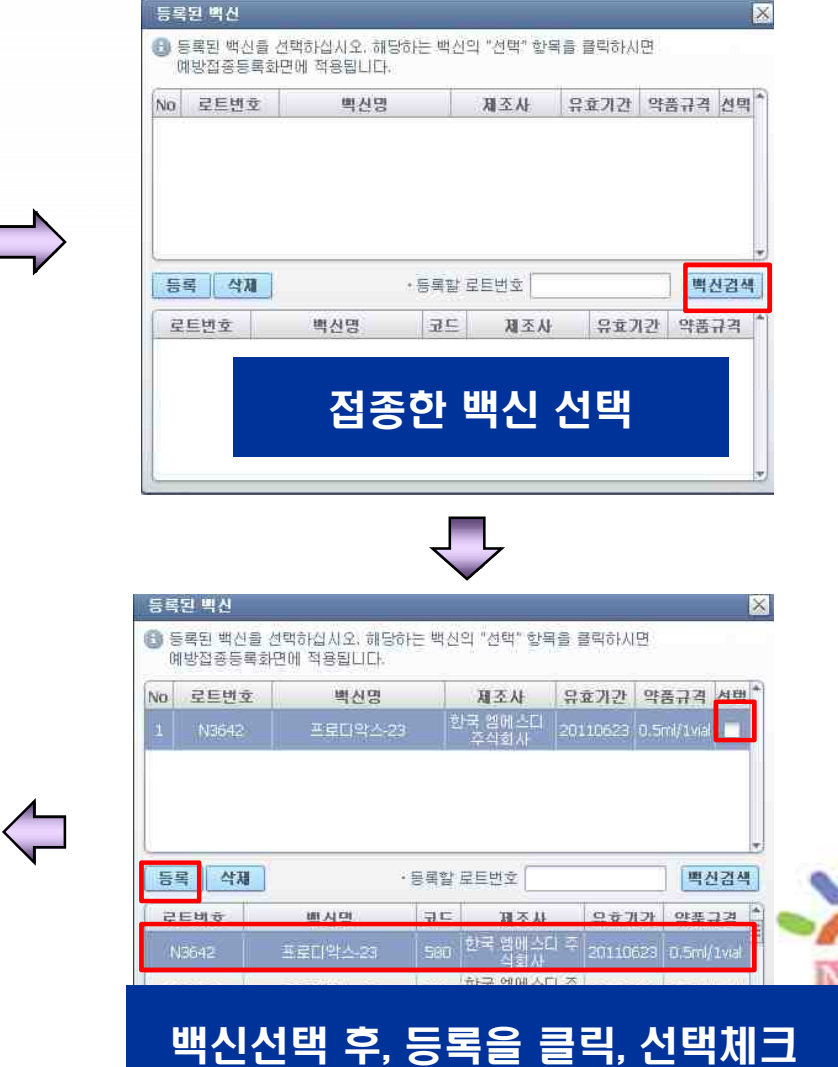

inal unization

cam

질병관리본부

|                     |                                              | C RUNDI                              |              |              |                     | -   |              |                         |                 |            | ut. A    |                  |
|---------------------|----------------------------------------------|--------------------------------------|--------------|--------------|---------------------|-----|--------------|-------------------------|-----------------|------------|----------|------------------|
| 에 방접용용              | 복 ^   배양입영                                   | 영독대학 스                               |              |              |                     |     |              |                         |                 | *          | 4 TT III | BF⊊2121 ▼        |
| 등록업무 > 0            | 방접종등록                                        |                                      |              |              |                     |     |              |                         |                 |            | 조회       | [[2] ? [ ×       |
| 검색조건 피접             | 중자 주민등록번호                                    | ▼ · 피접종지                             | · 주민동특번호     |              |                     |     |              |                         |                 |            |          |                  |
| 0 미접종자 감색           | 130 0                                        | ···································· | HELP 사고등록 제장 | ◎ 표준에방접종 등   | SET 04              | 421 | 비용상환         | 자기관등록 [                 | <br><br>타기관등록 [ | · 추가접종등록   | 종개창기     | 5 <b>2</b> # 100 |
| 미접종자                | 피접종자주민변3                                     | 2 보호자                                | 보호자주민변호      | 피접종자성명       |                     |     | 주민등록번호       | - <u>Al</u> 1979 - 1989 | 실제성             | 년월일 1      | EAKA     | C) -1.46         |
|                     |                                              | . <u>)</u>                           | -            | 21-01-11-01  | 바시며                 | 1   | 1.71         | 575                     | ्रत्त           | 474        | 571      | 6 ît             |
|                     |                                              |                                      |              | 8879<br>R879 | 명형간염                | P   | 2008.12.31   | 2008.06.29              | 2008.07.29      | -1 ×1      | JAC      | ovt              |
| · 민적정보등록            | : 입력하실 정보 중                                  | "" 표시가 있는 함복                         | i은 필수항복입니다.  | Secu         | (유선사세조합)<br>폐렴구균    | 10  | 151(71.5.)   | 2元1/71 えい               | 371(71 未)       | (売り)       |          |                  |
| • 피접종자구분            | ● 내국인<br>○ 0년동보자 11세0                        | ○ 외국인<br>11도 ○ 과리배충바                 | ⊐Ti          | 폐렴구균         | (단백결합)<br>폐렴구균      |     | 0014-01-00   | 2000 07:00              | -2017-1-267     | SILVER SET |          |                  |
| 비접증자성명              |                                              | 18 V 디디킨츠를                           |              |              | (23가다당질)<br>인틀루에자3가 |     | 2014.01.02   | 2008,07.29              |                 |            |          |                  |
| • 주민등록번호            | P                                            |                                      |              | 인플루엔자        | (처음접종)              | Ģ   | 2006.11.13   | 2차                      |                 |            |          |                  |
| 생년월일                | -                                            |                                      |              |              | 인물루엔Ars가<br>(매년첩종)  | B   | 2014, 10, 29 | 접종추가                    |                 |            |          |                  |
| 쌍둥이몇째               | [                                            |                                      |              |              |                     |     |              |                         |                 |            |          |                  |
| 보호자정보               | 1                                            |                                      |              |              |                     |     |              |                         |                 |            |          |                  |
| 미접종자와 관계            | <u>.                                    </u> |                                      |              |              |                     | -   | ᅯᅎᄓ          |                         |                 |            |          |                  |
| 부면면호<br>^+내조소       |                                              |                                      |              |              | ୴                   | 0   | 입종니          | 1억 획                    | 2               |            |          |                  |
| 중세우오<br>중미저희버권      | T.                                           |                                      | 1            |              |                     |     |              |                         |                 |            |          |                  |
| 진 전하변호              |                                              |                                      |              |              |                     |     |              |                         |                 |            |          |                  |
| 미메일                 |                                              |                                      | -            |              |                     |     |              |                         |                 |            |          |                  |
| 3형간염 주산기<br>감염 예방사업 | 🗌 대상자일 경우                                    | 체크                                   |              |              |                     |     |              |                         |                 |            |          |                  |
| 이방접종대의              |                                              |                                      | 접종미력조회 배진표   |              |                     |     |              |                         |                 |            |          |                  |
| 접종명                 | 차수 접                                         | 종기관 )                                | 제조변호 접종일자 🗍  |              |                     |     |              |                         |                 |            |          |                  |
|                     |                                              |                                      |              |              |                     |     |              |                         |                 |            |          |                  |
|                     |                                              |                                      |              |              |                     |     |              |                         |                 |            |          |                  |
|                     |                                              |                                      |              |              |                     |     |              |                         |                 |            |          |                  |

#### 폐렴구균 접종등록방법 및 절차

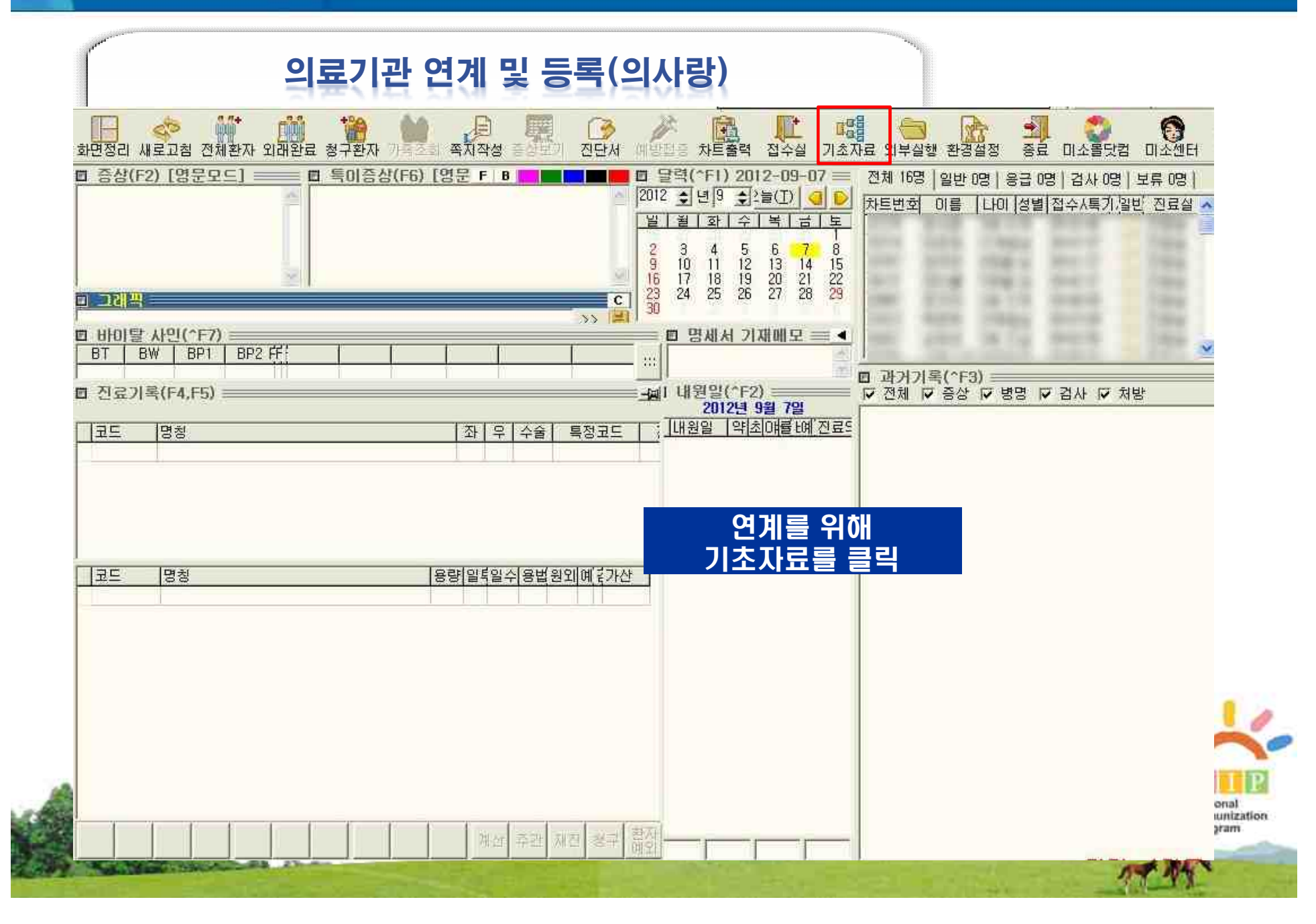

질병관리본부

# 폐렴구균 접종등록방법 및 절차

| 기초자료(                                                                                                    |                                                                                                    |                    |        |
|----------------------------------------------------------------------------------------------------|----------------------------------------------------------------------------------------------------|--------------------|--------|
| [] 철명(1) 도가(1) 도구(1) 물격(1) 도움물(1)<br>                                                                                                    | 11 · · · · · · · · · · · · · · · · · ·                                                                                                    | ○ 모든사용자 ⓒ 최영아님만 적  | 8 2000 |
| -2] 예방주사 등록                                                                                                    | [F4] 예방주사 등록된 자료                                                                                                    |                    | ^      |
| ] 예방주사 등록                                                                                                    | ·····································                                                                                                    | 예방주사 명칭            |        |
| 사용자코드 명권                                                                                                    |                                                                                                    |                    |        |
| ·영경<br>☞ 국가필수예방접종 사용 사용할 접종명칭                                                                                                    | 2                                                                                                    |                    |        |
|                                                                                                    |                                                                                                    | 11000              |        |
| 국가필수예방접종 클릭 및 사용할                                                                                                    | 접종명칭을 확인합니다.                                                                                                    | concernances.      |        |
| 약제 리스트                                                                                                    |                                                                                                    | -                  |        |
| 10                                                                                                    | 8                                                                                                    |                    |        |
| 소마기준나이 🕫 🛫 세 이하 [개월까지 포함] (만8세 12개월 미만까지)<br>약제코드 약제명칭 스마용량 성인용량 제조!                                                                                                    | ?                                                                                                    |                    |        |
| 소마기준나이 🕫 丈 세 이하 [개월까지 포함] (만8세 12개월 미만까지)<br>약제코드 약제명칭 소마용량 성인용량 제조한                                                                                                    | 2         2         8         9         9           型支         10         11         11         11           12         12         12         12         12                                                                                                    |                    |        |
| 소마기준나이 <sup>8</sup> 호 세 이하 [개월까지 포함] (만6세 12개월 미만까지)<br>약제코드 약제명칭 소마용량 성인용량 제조<br>배시 피 ㅈ 버 ᄎ ᄅ 하이 ㅎ 드 ᄅ 비 트                                                                                                    |                                                                                                    |                    |        |
| 소마기준나미 <sup>8</sup> 1 세 미하 [개월까지 포함] (만6세 12개월 미만까지)<br>약제코드 약제명청 소마용량[성인용량 제조한<br>백신제조번호를 확인 후 등록버튼                                                                                                    | ·····································                                                                                                    | 등록하고자 하는           |        |
| 소마기준나미 이 회 세 이하 [개월까지 포함] (만6세 12개월 미만까지)<br>약제코드 약제명칭 소마용량[성인용량 제조한<br>백신제조번호를 확인 후 등록버튼<br>전체 차수 2 차                                                                                                    | ·····································                                                                                                    | 등록하고자 하는<br>백신을 클릭 |        |
| 소마기준냐미 <sup>8</sup> ★ 세 이하 [개월까지 포함] (만6세 12개월 미만까지)<br>약제코드 약제명칭 소마용량[성인용량 제조한<br>백신제조번호를 확인 후 등록버튼<br>전체 차수 2 차<br><u>차수 세/년 개월 일 소마금액 성인금액 메</u> 드<br>주기 0 0 0 0 0                                                                                                    | 2       0       0       0       0       0       0       0       0       0       0       0       0       0       0       0       0       0       0       0       0       0       0       0       0       0       0       0       0       0       0       0       0       0       0       0       0       0       0       0       0       0       0       0       0       0       0       0       0       0       0       0       0       0       0       0       0       0       0       0       0       0       0       0       0       0       0       0       0       0       0       0       0       0       0       0       0       0       0       0       0       0       0       0       0       0       0       0       0       0       0       0       0       0       0       0       0       0       0       0       0       0       0       0       0       0       0       0       0       0       0       0       0       0       0       0       0       0       0 | 등록하고자 하는<br>백신을 클릭 |        |
| 소아기준냐이 8 <       체 이하 [개월까지 포함] (만8세 12개월 미만까지)         약제코드 약제명청 소마용량 성인용량 제조함 <b>백신지조번호를 확인 후 등록버튼</b> 전체 차수 2 차         첫수 세/년 개월 일 소마금액 성인금액 메명         추수       세/년       개월       일 소마금액       성인금액       메명         추가       0       0       0       0       0       0         건차       0       0       0       24400       0 | 응       ····································                                                                                                    | 등록하고자 하는<br>백신을 클릭 |        |
| 소아기준나이 8 값세 이하 [개월까지 포함] (만8세 12개월 미만까지)         약제명청 소마용량 성인용량 제조한         백신지조번호를 확인 후 등록버튼         전체 차수 2 차         전체 차수       2 차         차수       세/년       개월       월 소마금액 성인금액 메달         주기       0       0       0         1차       0       0       0       0         1차       0       0       24400       0              | 응       9         10       11         11       12         클릭합니다.       16         17       18         19       20         21       22         23       23                                                                                                    | 등록하고자 하는<br>백신을 클릭 |        |
| 소아기준냐이 <sup>8</sup> 1 에 이하 [개월까지 포함] (만6세 12개월 미만까지)<br>약제코드 약제명칭 소마용량 성인용량 제조<br>백신지조번호를 확인 후 등록버튼<br><sup>전체 차수</sup> 2 차<br><u>차수 세/년 개월 일 소마금액 성인금액 메드</u><br><u>추기 0 0 0 0 0</u><br>1차 0 0 0 24400 0<br>1차 0 0 0 24400 0                                                                                                    | 응       9         10       11         12       12         클릭합니다.       15         17       18         19       20         21       22         23       24                                                                                                    | 등록하고자 하는<br>백신을 클릭 |        |

# 폐렴구균 접종등록방법 및 절차

| (market between the second second sec | 의료                                 | 기관 연계             | 및 등록(의/                       | 나랑)                                   | ene bit                          |
|----------------------------------------------------------------------------------------------------|------------------------------------|-------------------|-------------------------------|---------------------------------------|----------------------------------|
| ■ 진료실                                                                                                    |                                    |                   |                               |                                       |                                  |
| 환자 편집 코드조회                                                                                                    | 보기 환자조회 도구                         | 작성 실행 참 도움말       | BW 의사랑 정                      | 성보를 실시간으로 라이브서비스                      | ▼ [간편주문Q] KIMS <sup>®</sup> ]    |
| 화면정리 새로고침 전체환지                                                                                                    | 환자검색<br>전체 직장조합 국민                 | !공단  의료급여1종  의료급여 | 2종 자보  산재  재해  일빈             | · · · · · · · · · · · · · · · · · · · | 료 미소몰닷컴 미소센터 ·                   |
|                                                                                                    | 차트번호 수진자명<br>0<br>1<br>2<br>3<br>4 | 주민등록번호 피보험자       | 성별  생년월일   일반 최종              | 내원일변화번적 이용급<br>이름  나이 /상태<br>1        | 0명 검사 0명 보류 0명 <br>創접수사특기/일반 진료실 |
| · 그래픽                                                                                                    | 5                                  |                   |                               |                                       | ALC: UNK                         |
| BT BW BP1 BF                                                                                                    | 8                                  |                   |                               | 북<br>(^F3) ====                       | 2                                |
| ■ 진료기록(F4,F5) ===                                                                                                    | 11<br>11<br>12                     | and a company     | 1 2 2 2                       | 7 증상  병명                              | ☑ 겸사 ☑ 처방                        |
|                                                                                                    | 13<br>14<br>15                     |                   | 피접종지                          | ▶를 선택합니다.                             |                                  |
|                                                                                                    | 17<br>18                           |                   |                               | 8                                     |                                  |
| 코드 명칭                                                                                                    | 20<br>21<br>22                     |                   | 1831                          | 111                                   |                                  |
|                                                                                                    | 23<br>24<br>25<br>26               | 10.000 APA        | 1 333 1 **                    | 19 X 100                              |                                  |
|                                                                                                    | 27<br>28<br>29<br><                |                   | 1 211                         |                                       |                                  |
|                                                                                                    | 차트번호( <u>S</u> )                   |                   | 선택( <u>A</u> ) 조회( <u>Q</u> ) | 달기( <u>X</u> )                        |                                  |
|                                                                                                    |                                    | 계산 주관 재전 :        |                               |                                       |                                  |

National Immunization Program

#### 폐렴구균 접종등록방법 및 절차

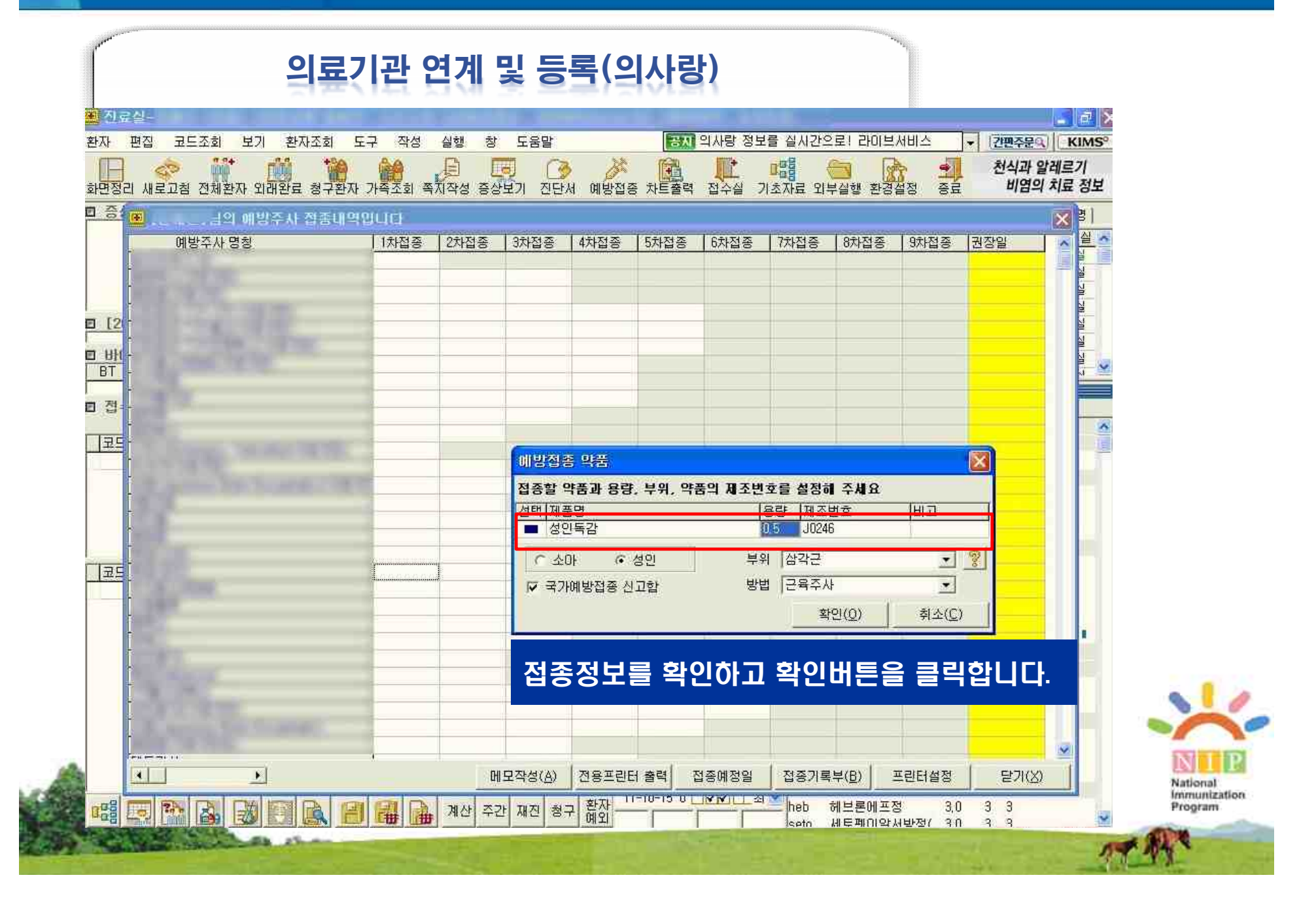

🐌 질병관리본부

#### 의료기관 연계 및 등록(의사랑) 편집 코드조회 检查状态 도구 도움말 [장전] 의사랑 정보를 실시간으로! 라이브서비스 환자 보기 작성 실맨 10 \* 128449.1 KIMS -천식과 알레르기 미리 비염의 치료 정보 비면짓김 새로고성 전체관자 외래관로 청구관자 가족조회 독자작의 증상보기 진단시 예방접을 차트들락 접수실 高島 기초자료 외부실행 환경설정 E 241 XI 4. ~ ○ 正差确铁器器 長弱重 ##1542 ##11月20 == ないのたまでいたいのとちゃいたのもも 雪清愛方 長電車 話 网络副首领属 X 正접종파성명 광중관대가 ③다음함층 해향할 만네 21音句/音音均々 資金マヨロの方の設定に 1/17 用書語 김원형영 1125 24 김종의 B 12 \* WILLOUGE \* 1/26/02 **볼록원텍산** 1003/1011 관련 在夏11號人25 「松星 皆建る日 る E UI Ľ DOS((EE)) 10. M BT · 何花当从/目径为社 0 HQ 간임 (혈문복례) 世俗功法/世俗社区() 006293 비 전 (1) 건경 (1号位羽建造地) 2015/06-18 200 / 三号草却 1 **갈음부위/송**면 61412 \* /(0.5m \* 코드 0765 10 (4) ۲ 2015.06 1 10 1.0 20 21 12 成准备力目 Td(11-5285 \*\* 地景は野 신청 대표표로 비해 요즘 같. 5 出采加 -6 Tday. 181 =차(주거) 动力总是领导的进 환단분실 7 11 12 12 0 ÷9. 20-THE SID 101 林田田市 14 15 38 17 19 20 合設有 1007 四日 小日 21 22 23 24 23 25 23 ·美国的12月2日 林田 村田 귀드 香甜菜 28 29 30 副公布北 100 D 15月 22月 44年 44全 [] 부러린 타, 바둑을, DESCRIPTION. - 11 서 밤 해 불 한 달 FE Hb 접종정보를 확인하고 등록버튼을 클릭합니다. 原母子名 (단변)처럼 개렴구금 을 만구군 (금 기만)공품) 휴의(유학성이(아관음) 14ME 00 121 29 .80 슈토 15 28 10 油 周辺の 100 221 (3) **新新教授** 계산 주관 재진 청구 환자 THE DUCK STREET 200 200 ŝ heb 123 해브론해프장 3.0 3: 3 0 ttř oute. NEMINISHINGS/ 30 - 2

National Immunization Program

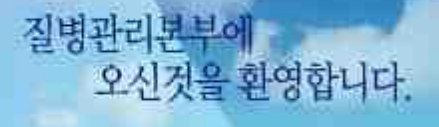

● 질병관리본부

The Karver Salacea and an Unit for the Middle Sale and Salacea see in the Salace Sealer travers and the salace of disease comes and SoliteRul access such salacea essanch and remains of diseases.

# 감 사 합 니 다.

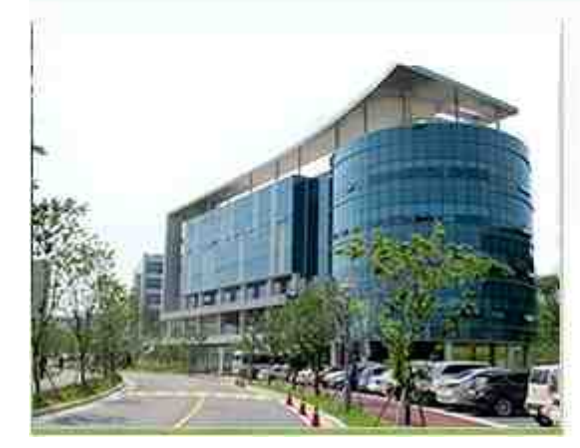

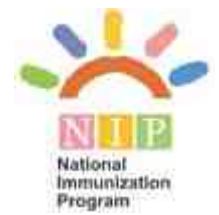